| Welcome Employee FCOI Training Disclosure Guidance Definitions                                                                                                    |  |  |  |
|----------------------------------------------------------------------------------------------------|--|--|--|
| SIGNIFICANT FINANCIAL INTERESTS DISCLOSURE                                                                                                    |  |  |  |
| When answering the following questions, "you" refers to the Investigator, spouse and dependent children. Therefore, all responses and thresholds referenced throughout are an aggregate for the Investigator, his or her spouse, and dependent children.                                                                                                    |  |  |  |
| A <u>Significant Financial Interest</u> is anything of monetary value that reasonably appears to be related to the Investigator's <u>Institutional Responsibilities</u> . Answering "yes" to any of the following questions does not mean the Significant Financial Interest is inappropriate or in conflict with your Institutional Responsibilities, it means only that disclosure and evaluation, and in some cases, approval and oversight, are required. |  |  |  |
| Additional Help -                                                                                                    |  |  |  |
| <ul> <li>A complete description of bolded terms can be found on the Definitions tab.</li> </ul>                                                                                                    |  |  |  |
| <ul> <li>Hovering the cursor over the dotted, underlined question headings (i.e. <u>Monetary Payments</u>)<br/>will display additional information relating to individual questions.</li> </ul>                                                                                                    |  |  |  |
| Refer to policy at Conflict of Interest and Commitment for Principal Investigators and Senior     Personnel on Sponsored Programs Policy                                                                                                    |  |  |  |
| <ul> <li>Go to the OSP website for the FCOI Frequently Asked Questions (FAQ) – <u>FCOI FAQs</u></li> </ul>                                                                                                    |  |  |  |
| <ul> <li>Questions may be submitted to the Office of Sponsored Programs at <u>ospoff@syr.edu</u> or the<br/>Office of the Vice President for Research at <u>vpr@syr.edu</u> at any time.</li> </ul>                                                                                                    |  |  |  |
| Print Disclosure                                                                                                    |  |  |  |

The guidance at the top of the disclosure page provides further information regarding the disclosure requirements and some navigation tips.

- Use the tabs at the top of the page to navigate from one page to the next. Do not use the "back" button in your browser.
- Use the hover over feature to find further guidance behind the terms identified with a dotted underline.
- The 'Apply' buttons will save the contents of the page and leave you on the screen.
- The 'OK' buttons will save the contents of the page and take you back a page.

There are seven questions that must be answered. They are listed below. If you have nothing to disclose, simply select the' no' button and move on to the next question. When done, click the "complete" button. This will take you to the certification screen.

| Disclosure                                       | Questions First 1-7 of 7 Last                                                                                                    |
|--------------------------------------------------|----------------------------------------------------------------------------------------------------|
| 1 Mo                                             | netary Payments                                                                                                    |
| ● No<br>○ Yes                                    | Have you received salary or other payment for services (e.g. consulting fees) from<br>any entity <u>other than Syracuse University</u> which have exceeded in the previous<br>twelve (12) months or are reasonably expected to exceed \$5,000 in the next<br>twelve (12) months?                                                                 |
| 2 Eq                                             | uity Interest                                                                                                    |
| ● No<br>○ Yes                                    | Do you have any equity interests (i.e. stocks or other forms of ownership) in a single entity in excess of \$5,000 in value, as determined through reference to public prices or other reasonable measures of fair market value, or constitutes more than a 5% ownership interest in a single entity?                                            |
| 3 Inte                                           | ellectual Property Rights                                                                                                    |
| ● No<br>○ Yes                                    | Have you received income in the past twelve (12) months or expect to receive income in the next twelve (12) months from rights held in any form of intellectual property (including, but not limited to patents, copyrights and royalties) controlled by an entity other than Syracuse University?                                               |
| 4 Se                                             | rvices                                                                                                    |
| ● No<br>○ Yes                                    | Have you served as an officer, director, or in any other executive position in an outside business, whether or not remuneration is received for such service in the past twelve (12) months or expect to in the next twelve (12) months?                                                                                                    |
| 5 R                                              | eimbursed or Sponsored Travel                                                                                                    |
| ● No<br>○ Yes                                    | Have you engaged in travel, for purposes related to your Institutional Responsibilities, which has been wholly or partially reimbursed or paid by an <u>outside entity</u> in the past twelve (12) months?                                                                                                    |
| 6 O                                              | ther Forms of Payment                                                                                                    |
| <ul><li>No</li><li>Yes</li><li>Details</li></ul> | Have you received any other form of payment or reimbursement in the past<br>twelve (12) months or expect to receive in the next twelve (12) months from an<br>outside entity, including but not limited to fee-splitting arrangements for referrals,<br>goods (i.e. drug samples or equipment), paid authorship, or other<br>investment/payment? |
| 7 G                                              | ag Rules                                                                                                    |
| <ul><li>No</li><li>Yes</li></ul>                 | Do you have any outstanding agreements, regardless of current, past or future<br>payment, that contain provisos restricting your ability to speak, publish or<br>otherwise undertake activities contrary to an entity's interest?                                                                                                    |

If you do have a disclosure to make, select yes and you will be directed to the detail screens. Those screens are displayed below.

| 1 Monetary Payments         ◎ No         ● No         ● Yes         Have you received salary or other payment for services (e.g. consulting fees) from any entity other than Syracuse University which have exceeded in the previous twelve (12) months or are reasonably expected to exceed \$5,000 in the next twelve (12) months?         Details                                                        |     |  |  |  |
|----------------------------------------------------------------------------------------------------|-----|--|--|--|
| Monetary Payments Have you received salary or other payment for services (e.g. consulting fees) from any entity other than Syracuse University which have exceeded in the previous twelve (12) months or are reasonably expected to exceed \$5,000 in the next twelve (12) months?                                                                                                    |     |  |  |  |
| Monetary Payments       Find       View All       First       I of 1       Last         1. Monetary Payments       Each Entity must have its own entry       Image: Click on + or - button to add or delete an entry         *Entity Name       Click on + or - button to add or delete an entry         *Nature of monetary payments (i.e. honorarium, consulting fees, etc.)       (limit 256 characters) |     |  |  |  |
| Amount of payments (\$) previous 12 months Estimated payments (\$) next 12 months<br>(Enter to the nearest dollar. Example: 2345.88 as 2346)<br>Any known relationship between funded research and financial interests of paying entity?                                                                                                    |     |  |  |  |
| * denotes a required field Transaction Dat                                                                                                    | e 📑 |  |  |  |
| OK Cancel Apply                                                                                                    |     |  |  |  |

**Note:** If you have more than one entity to report, you must complete a page for each. To do so, click on the + at the top to get a new screen. Also, the box describing the "nature" is character limited. Any long explanations should be entered in the larger box at the bottom of the screen.

| 2 <u>Eq</u> | uity Interest                                                                                                    |
|-------------|----------------------------------------------------------------------------------------------------|
| ) No<br>Ves | Do you have any equity interests (i.e. stocks or other forms of ownership) in a single entity in excess of \$5,000 in value, as determined through reference to public prices or other reasonable measures of fair market value, or constitutes more than a 5% ownership interest in a single entity? |

| Equity Interests                                                                                                    |                                                                                                    |
|----------------------------------------------------------------------------------------------------|----------------------------------------------------------------------------------------------------|
| Do you have any equity interests (i.e. stocks or other for<br>\$5,000 in value, as determined through reference to publi<br>market value, or constitutes more than a 5% ownership i | ms of ownership) in a single entity in excess of<br>ic prices or other reasonable measures of fair<br>nterest in a single entity? |
| Equity Interests                                                                                                    | Find View All First <b>L 1 of 1 D</b> Last                                                                                        |
| 2. Equity Interest                                                                                                    | Each Entity must have its own entry + -<br>Click on + or - button to add or delete an entry                                       |
|                                                                                                    |                                                                                                    |
| *Nature of equity interest (i.e., stock, non-stock equity,                                                                                                    | or other investment/payment) (limit 256 characters)                                                                               |
| Equity Value (\$)<br>OR<br>(Enter to the nearest dollar. Example: 2345.88 as 2346)<br>Any known relationship between funded research an                                             | Value cannot be determined<br>through reference to public prices<br>d financial interests of paying entity?                       |
| * denotes a required field                                                                                                    |                                                                                                    |
| OK Cancel Apply                                                                                                    |                                                                                                    |

## 3 Intellectual Property Rights

No
Yes

Have you received income in the past twelve (12) months or expect to receive income in the next twelve (12) months from rights held in any form of intellectual property (including, but not limited to patents, copyrights and royalties) controlled by an entity other than Syracuse University?

| IP Rights                                                                                                    |                                                                                        |  |  |
|----------------------------------------------------------------------------------------------------|----------------------------------------------------------------------------------------|--|--|
| Have you received income in the past twelve (12) months or expect to receive income in the next twelve (12) months from rights held in any form of intellectual property (including, but not limited to patents, copyrights and royalties) controlled by an entity other than Syracuse University? |                                                                                        |  |  |
| Intellectual Property Rights                                                                                                    | Find View All First 🗹 1 of 1 🕨 Last                                                    |  |  |
| <ol> <li>Intellectual Property Rights</li> <li>*Entity Name</li> </ol>                                                                                                    | Each Entity must have its own entry   Click on + or - button to add or delete an entry |  |  |
| *Listing of names of copyrighted/patented documents/processes/items (limit 256 characters) Amount of payments (\$) previous 12 months (if any) Estimated payments (\$) next 12 months (if any) (Enter to the nearest dollar. Example:2345.88 as 2346)                                              |                                                                                        |  |  |
| Any known relationship between funded research ar                                                                                                    | nd financial interests of paying entity?                                               |  |  |
| * denotes a required field Transaction Date                                                                                                    |                                                                                        |  |  |
| OK Cancel Apply                                                                                                    |                                                                                        |  |  |

| <ul> <li>No</li> <li>No</li> <li>Yes</li> </ul> Have you served as an officer, director, or in any other executive position in an outside business, whether or not remuneration is received for such service in the past twelve (12) months or expect to in the next twelve (12) months? | 4 Se          | rvices                                                                                                    |
|----------------------------------------------------------------------------------------------------|---------------|----------------------------------------------------------------------------------------------------|
|                                                                                                    | @ No<br>© Yes | Have you served as an officer, director, or in any other executive position in an outside business, whether or not remuneration is received for such service in the past twelve (12) months or expect to in the next twelve (12) months? |

| ervices                                                              | <u>Find</u> View All First 🗹 1 of 1 D L                                                                                     |
|----------------------------------------------------------------------|----------------------------------------------------------------------------------------------------|
| 4. Services *Entity Name                                             | Each Entity must have its own entry<br>Click on + or - button to add or delete an entr                                      |
| Amount of payments (\$) pr                                           | revious 12 months (if any) Estimated payments (\$) next 12 months (if any)                                                  |
| Amount of payments (\$) pr                                           | revious 12 months (if any) Estimated payments (\$) next 12 months (if any)                                                  |
| Amount of payments (\$) pr<br>(Enter to<br>Any known relationship be | revious 12 months (if any) Estimated payments (\$) next 12 months (if any)<br>the nearest dollar. Example: 2345.88 as 2346) |

| 5 Re          | imbursed or Sponsored Travel                                                                                                    |
|---------------|----------------------------------------------------------------------------------------------------|
| © No<br>© Yes | Have you engaged in travel, for purposes related to your Institutional Responsibilities, which has been wholly or partially reimbursed or paid by an <u>outside entity</u> in the past twelve (12) months? |

Travel detail screens are determined by the answer to the question circled below.

| Travel<br>Have you engaged in travel, for purposes related t<br>been wholly or partially reimbursed or paid by an | to your Institutional Responsibilities, which has outside entity in the past twelve (12) months? |
|----------------------------------------------------------------------------------------------------|--------------------------------------------------------------------------------------------------|
| Reimbursed or Sponsored Travel                                                                                    | <u>Find</u> View All First 🚺 1 of 1 🕨 Last                                                       |
| 5. Reimbursed or Sponsored Travel *Identity of Sponsor or Organizer                                               | Each Entity must have its own entry + -<br>Click on + or - button to add or delete an entry      |
| Purpose of Trip (limit 256 characters)                                                                            |                                                                                                  |
| Destination                                                                                                    |                                                                                                  |
| Travel Dates<br>From Date To Date                                                                                 | certain/quantify the exact value of your trip?<br>Yes 🔘 No                                       |
| * denotes a required field                                                                                        |                                                                                                  |

If you can ascertain the value and click yes, you will be asked to answer the additional questions below.

| Travel<br>Have you engaged in travel, for purposes related to your Institutional Responsibilities, which has<br>been wholly or partially reimbursed or paid by an <u>outside entity</u> in the past twelve (12) months? |                                                                                                    |  |  |  |
|----------------------------------------------------------------------------------------------------|----------------------------------------------------------------------------------------------------|--|--|--|
| Reimbursed or Sponsored Travel Find   View All First I of 1 Last                                                                                                    |                                                                                                    |  |  |  |
| 5. Reimbursed or Sponsored Travel *Identity of Sponsor or Organizer                                                                                                    | Each Entity must have its own entry + -<br>Click on + or - button to add or delete an entry               |  |  |  |
| Purpose of Trip (limit 256 characters)                                                                                                    |                                                                                                    |  |  |  |
| Destination                                                                                                    |                                                                                                    |  |  |  |
| Travel Dates Can you aso<br>From Date To Date                                                                                                    | certain/quantify the exact value of your trip?<br>Yes ONO Value (\$) of Travel<br>(to the nearest dollar) |  |  |  |
| * denotes a required field<br>OK Cancel Apply                                                                                                    |                                                                                                    |  |  |  |

If you cannot ascertain the value and click no, you will be asked to answer the additional questions below.

## Travel

Have you engaged in travel, for purposes related to your Institutional Responsibilities, which has been wholly or partially reimbursed or paid by an <u>outside entity</u> in the past twelve (12) months?

| Reimbursed or Sponsored Travel                          | Find View All               | First 🚺 1 of 1 🕨 Last  |  |
|---------------------------------------------------------|-----------------------------|------------------------|--|
| 5. Reimbursed or Sponsored Travel                       | Each Entity must hav        | ve its own entry 🛨 🗕   |  |
| *Identity of Sponsor or Organizer                       | Click on + or - button to a | add or delete an entry |  |
|                                                         |                             |                        |  |
| Purpose of Trip (limit 256 characters)                  |                             |                        |  |
|                                                         |                             |                        |  |
| Destination                                             |                             |                        |  |
|                                                         |                             |                        |  |
| Travel Dates Can you ascertai                           | in/quantify the exact valu  | e of your trip?        |  |
| From Date To Date                                       | @ N-                        |                        |  |
| iii iii iii iii iii iii iii iii iii ii                  | NO NO                       |                        |  |
| Travel Details                                          |                             |                        |  |
| What was class and carrier of air (or other) Travel (if | f any)                      |                        |  |
|                                                         |                             |                        |  |
| What was the type and location of accomodations (i      | if any)                     |                        |  |
|                                                         |                             |                        |  |
| What was the number and type of meals provided (if      | f any)                      |                        |  |
| What was the type and number of other included or       | complimentary services      | (if any)               |  |
| what was the type and number of other included of       | complimentary services      | (ii diif)              |  |
|                                                         |                             |                        |  |
| * denotes a required field                              |                             |                        |  |

OK Cancel Apply

| 6 Other Forms of Payment |                                                                                                    |  |  |
|--------------------------|----------------------------------------------------------------------------------------------------|--|--|
| ) No<br>O Yes            | Have you received any other form of payment or reimbursement in the past twelve (12) months or expect to receive in the next twelve (12) months from an outside entity, including but not limited to fee-splitting arrangements for referrals, goods (i.e. drug samples or equipment), paid authorship, or other investment/payment? |  |  |

| Other Payments                                                                                                    |                                                                                                    |
|----------------------------------------------------------------------------------------------------|----------------------------------------------------------------------------------------------------|
| Have you received any other form of payment or re<br>expect to receive in the next twelve (12) months fr<br>fee-splitting arrangements for referrals, goods (i.e.<br>other investment/payment? | eimbursement in the past twelve (12) months or<br>om an outside entity, including but not limited to<br>drug samples or equipment), paid authorship, or |
| Other Forms of Payment                                                                                                    | <u>Find</u> View All First 🍽 <b>1 of 1 </b> Last                                                                                                    |
| 6 Other Forms of Payment                                                                                                    | Each Entity must have its own entry 🛛 🛨 🚍                                                                                                    |
| *Entity Name                                                                                                    | Click on + or - button to add or delete an entry                                                                                                    |
|                                                                                                    |                                                                                                    |
| *Nature of payment (limit 256 characters)                                                                                                    |                                                                                                    |
| Amount of payments (\$) previous 12 months (if an<br>Enter to the nearest dollar. Exar<br>Any known relationship between funded research                                                       | ny) Estimated payments (\$) next 12 months (if any)<br>nple: 2345.88 as 2346)<br>and financial interests of paying entity?                              |
|                                                                                                    |                                                                                                    |
| * denotes a required field                                                                                                    |                                                                                                    |
| OK Cancel Apply                                                                                                    |                                                                                                    |

| 7 <u>G</u> a  | ag Rules                                                                                                    |
|---------------|----------------------------------------------------------------------------------------------------|
| © No<br>© Yes | Do you have any outstanding agreements, regardless of current, past or future<br>payment, that contain provisos restricting your ability to speak, publish or otherwise<br>undertake activities contrary to an entity's interest? |

| o you have any outstanding agreement<br>ontain provisos restricting your ability to<br>an entity's interest? | ts, regardless of current, past or future payment, that<br>o speak, publish or otherwise undertake activities contrary                                                                                                    |
|----------------------------------------------------------------------------------------------------|----------------------------------------------------------------------------------------------------|
| g Rules                                                                                                    | <u>Find</u>   View All First 🚺 1 of 1 🕨 Las                                                                                                    |
| 7. Gag Rules                                                                                                 | Each Entity must have its own entry                                                                                                    |
| *Entity Name                                                                                                 | Click on + or - button to add or delete an entry                                                                                                    |
| Nature of Agreement                                                                                          |                                                                                                    |
|                                                                                                    | Sector Sector |
|                                                                                                    |                                                                                                    |
|                                                                                                    |                                                                                                    |
|                                                                                                    |                                                                                                    |
|                                                                                                    |                                                                                                    |
| * denotes a required field                                                                                   |                                                                                                    |

Once you have responded to all the questions and entered the pertinent details, click the complete button at the bottom of the disclosure questions screen. You will be directed to the certification screen below.

| MYSLICE<br>Syracuse university                                                                                                    |  |  |  |  |  |  |
|----------------------------------------------------------------------------------------------------|--|--|--|--|--|--|
| Favorites Main Menu > Significant Financial Interest > SFI Process > Enter SFI Disclosure                                                                                                    |  |  |  |  |  |  |
| Welcome Employee FCOI Training Disclosure Guidance Definitions                                                                                                    |  |  |  |  |  |  |
| Significant Financial Interests Disclosure                                                                                                    |  |  |  |  |  |  |
| ID Effective Date 04/11/2013                                                                                                    |  |  |  |  |  |  |
|                                                                                                    |  |  |  |  |  |  |
| Department Fiscal Year 2013                                                                                                    |  |  |  |  |  |  |
| Icertify that all information provided in this report is complete and accurate to the best of my knowledge. I have read, understand and agree to comply with the University's policies regarding <u>Conflict of Interest and Commitment for Principal</u> Investigators and Senior Personnel on Sponsored Programs. |  |  |  |  |  |  |
| Save Welcome   Employee   FCOI Training   Disclosure   Guidance   Definitions                                                                                                    |  |  |  |  |  |  |

Once you check the certification box, your disclosure will be automatically submitted.

All disclosures will be reviewed by the VP for Research who may return the plan for further information, may approve the disclosure with no management plan or may determine that a conflict exists and needs to be managed. You will receive follow up emails from the VPR if further action is required.